# Installationshandbok ColorEdge<sup>®</sup> CX241

**Color Management LCD Monitor** 

#### Viktigt

Läs försiktighetsåtgärderna, den här installationshandboken och användarmanualen som finns på CD-skivan noggrant så att du känner dig säker och får ett effektivt användande av produkten.

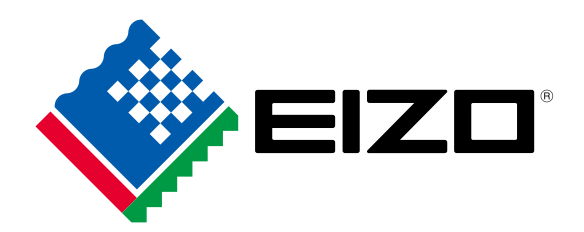

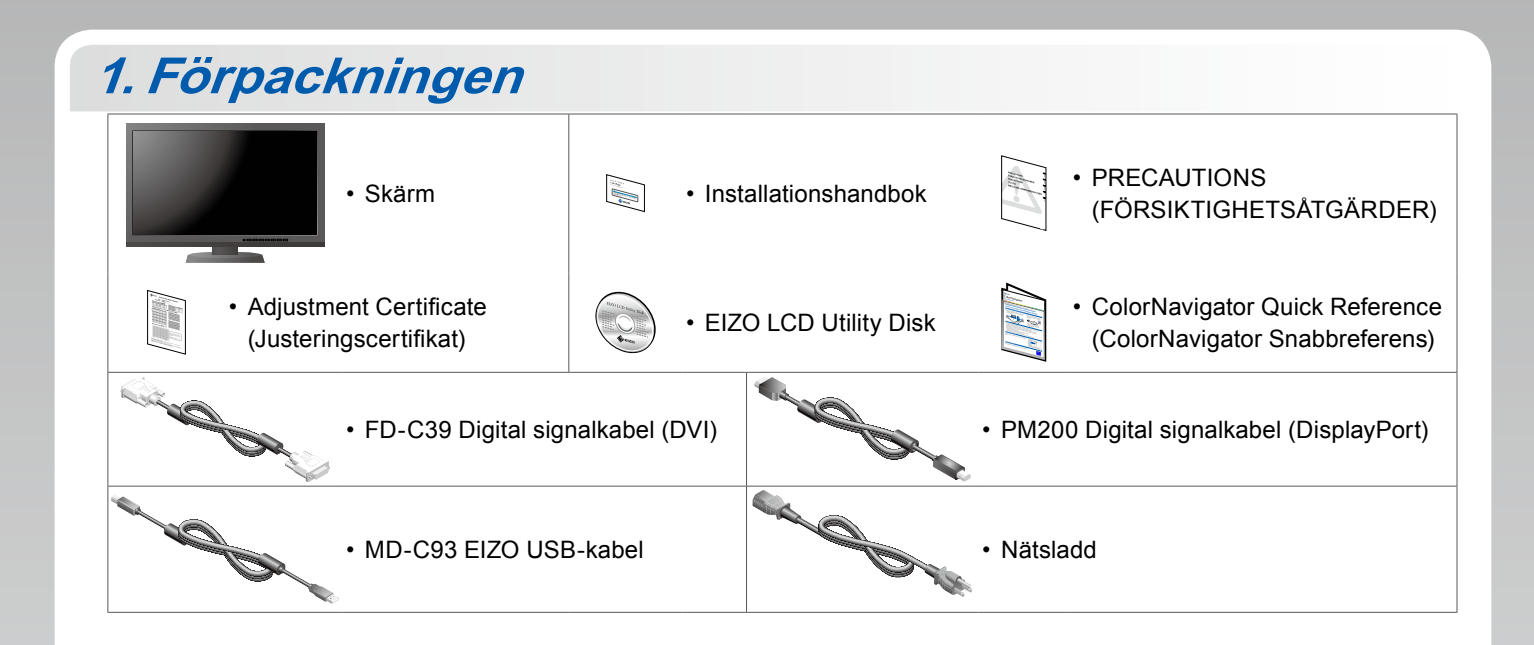

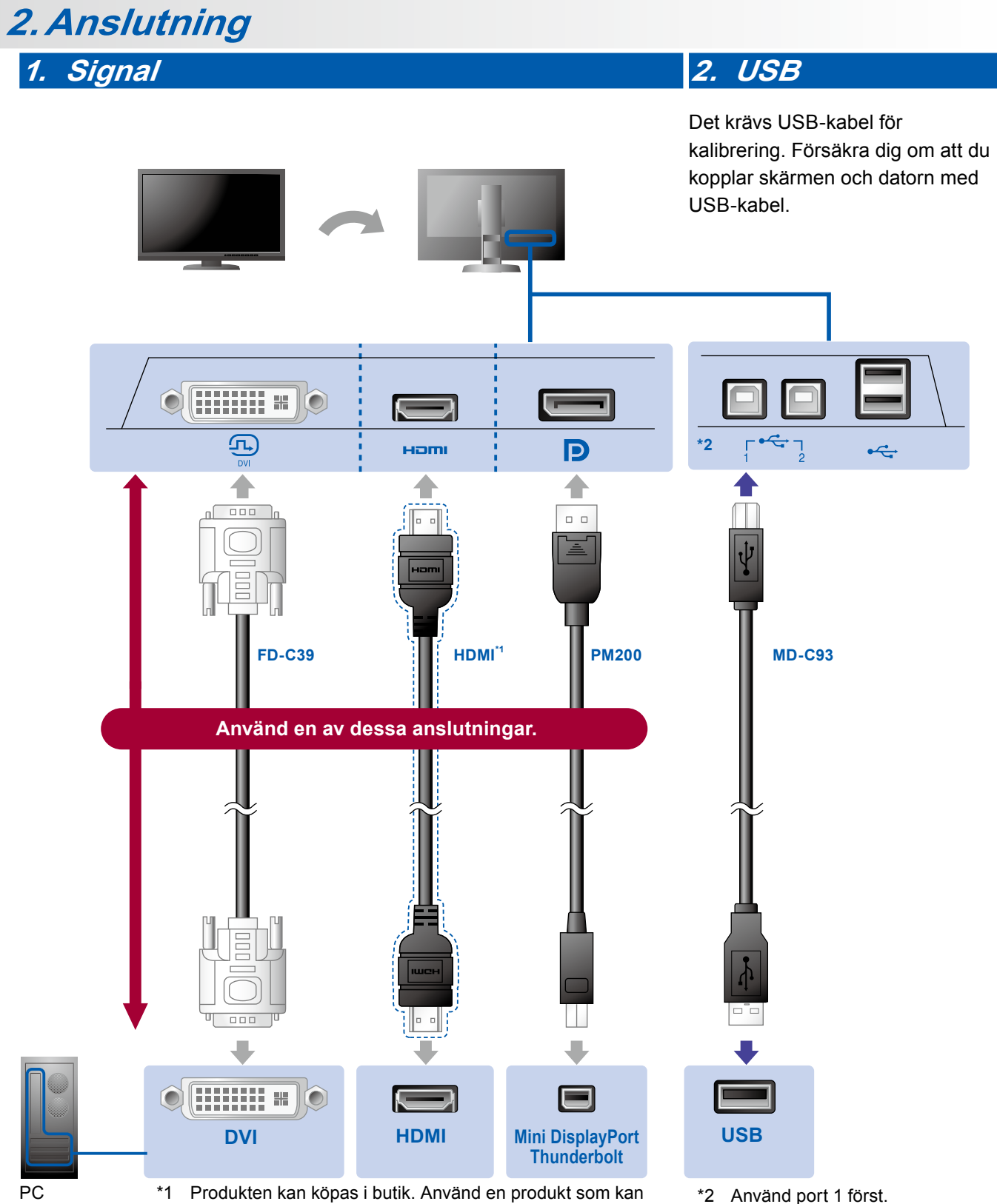

hantera hög hastighet.

\*2 Använd port 1 först.

3. Ström

### 4. Hållare

Använd kabelhållaren på stativets baksida för att hålla kablarna samlade.

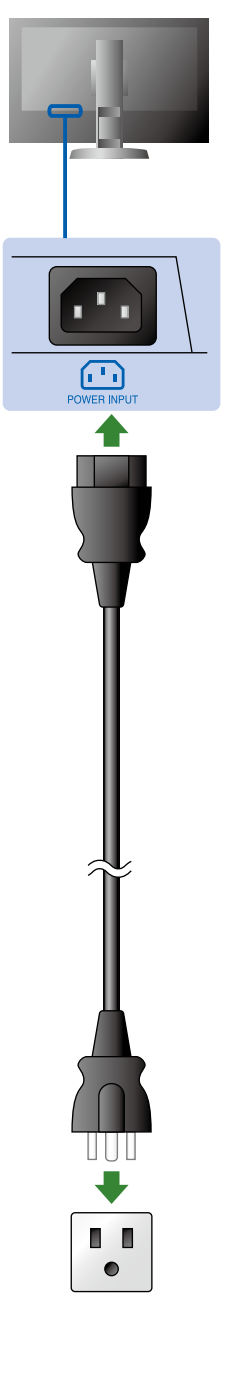

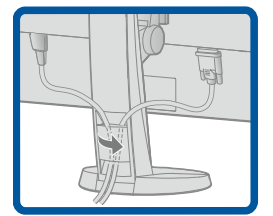

# 3. Inställning

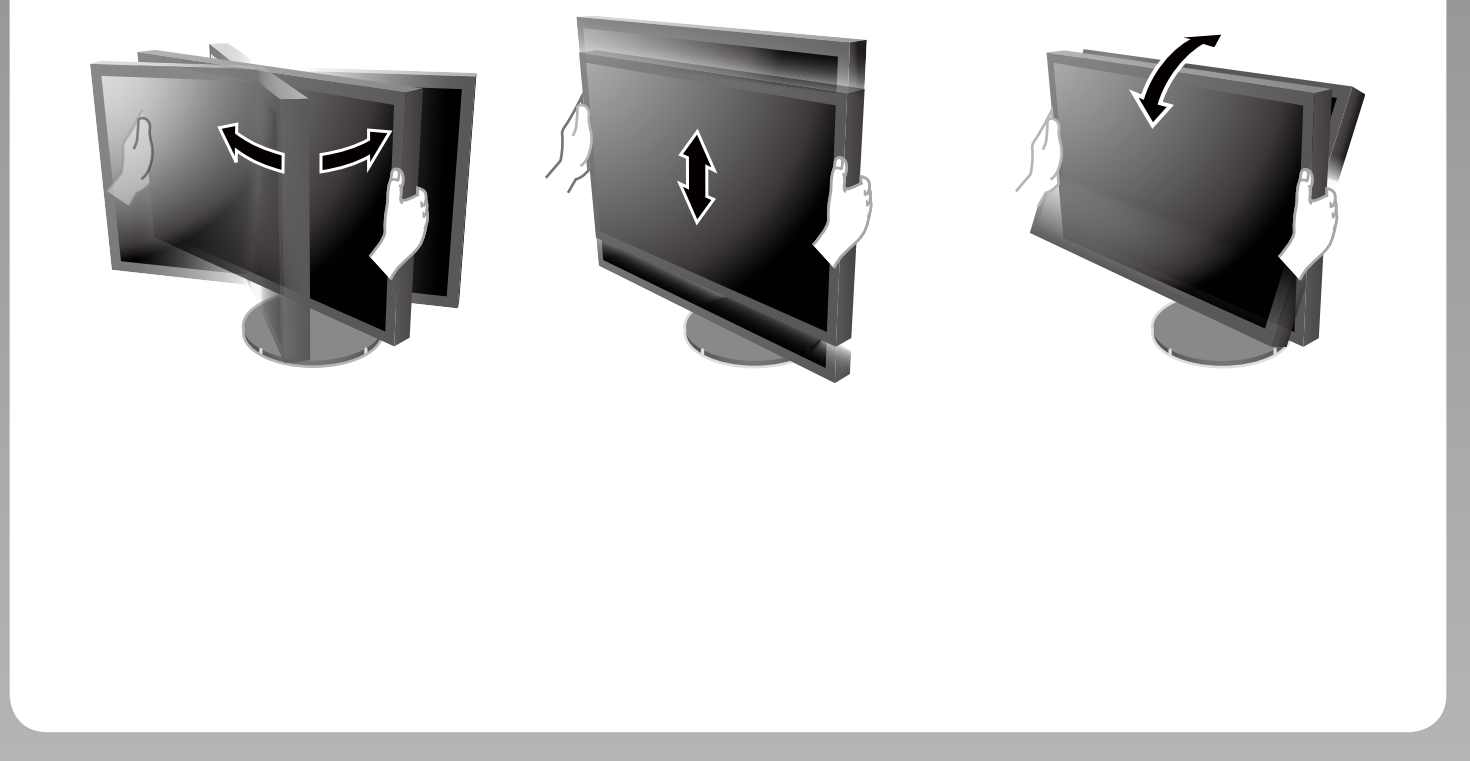

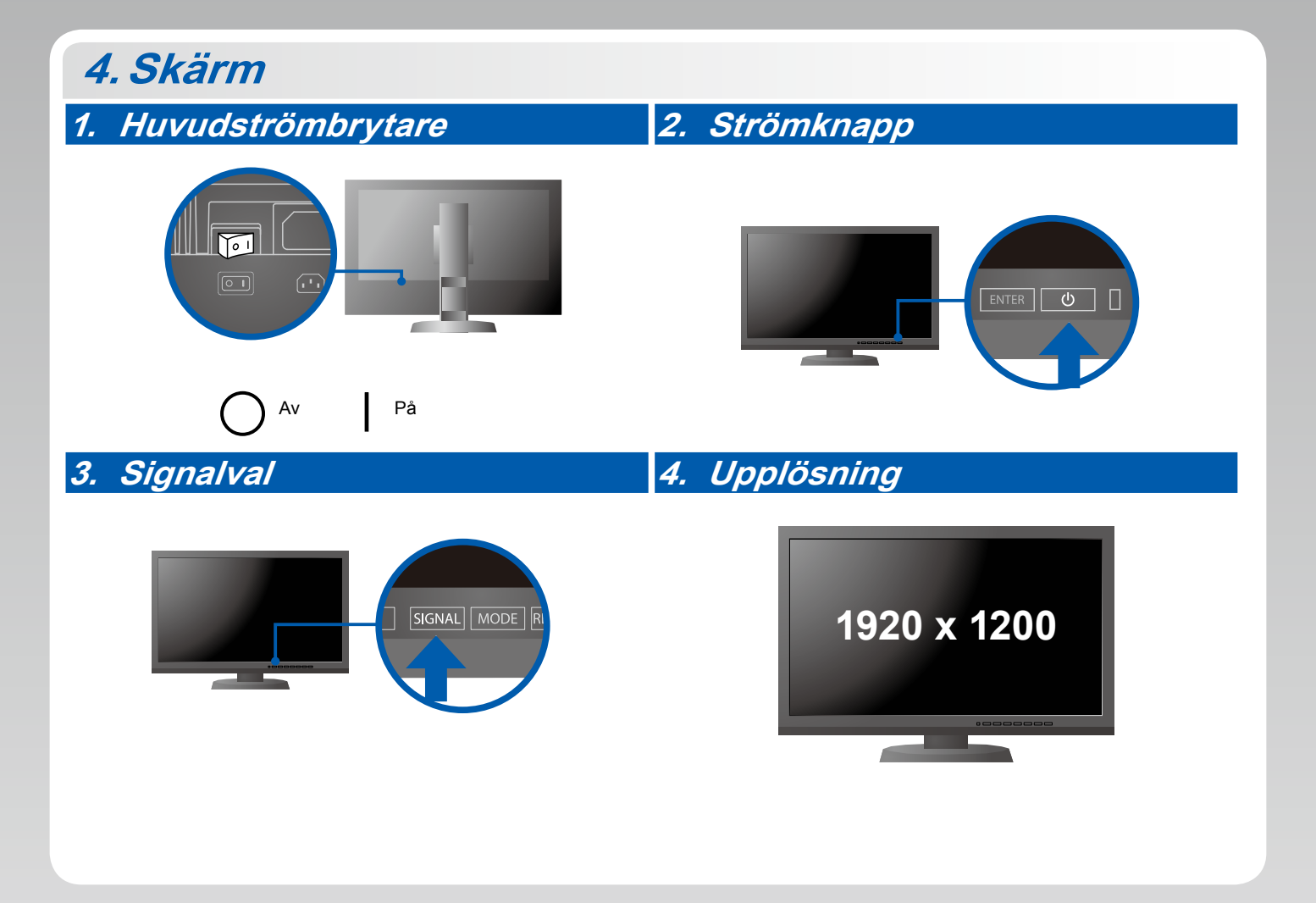

## 5. ColorNavigator

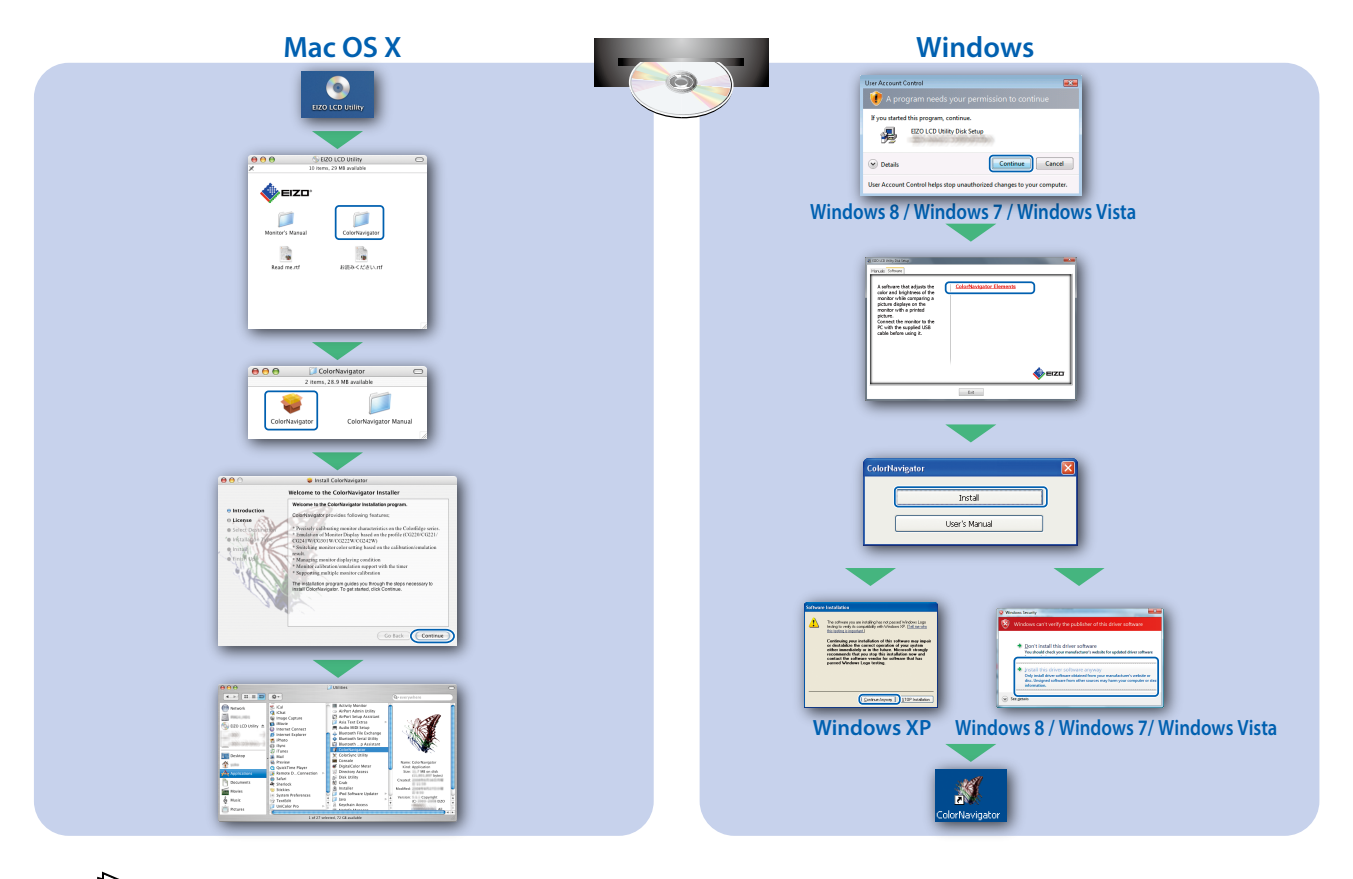

• För arbetsinstruktioner, vänd dig till "Snabbreferensen" och bruksanvisningen för ColorNavigator (lagrad på CD-skivan).

## SelfCorrection

ap 10

Används för regelbunden skärmkorrigering.

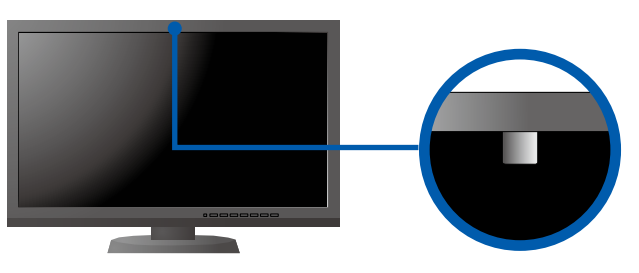

• För detaljer om SelfCorrection, var god se bruksanvisningen för monitorn på CD-skivan.

#### Ingen bild visas

Om det inte visas någon bild på skärmen sedan du gjort följande åtgärder ska du kontakta din lokala EIZOåterförsäljare.

| Problem               |                                                                                                    | Möilig orsak och åtgärd                                                                                                    |
|-----------------------|----------------------------------------------------------------------------------------------------|----------------------------------------------------------------------------------------------------|
| Ingen bild            | Strömindikatorn tänds inte.                                                                                                    | <ul> <li>Kontrollera att nätsladden är ordentligt ansluten.</li> <li>Slå på huvudströmbrytaren.</li> <li>Tryck på ().</li> <li>Slå av huvudströmmen och slå sedan på den igen efter några minuter.</li> </ul>                                                                                                    |
|                       | Strömindikatorn lyser blått.                                                                                                    | • Öka "Ljusstyrka" och/eller "Färgdynamik" i menyn Justeringsmeny.                                                                                                    |
|                       | Strömindikatorn lyser orange.                                                                                                    | <ul> <li>Växla inkommande signal genom att trycka på SIGNAL.</li> <li>Använda musen eller tangentbordet.</li> <li>Kontrollera att PC är påslagen.</li> </ul>                                                                                                    |
|                       | Strömindikatorn blinkar orange och blått.                                                                                                    | <ul> <li>Enheten som är ansluten via DisplayPort / HDMI har ett problem.</li> <li>Lös problemet genom att stänga av skärmen och sedan starta den<br/>igen. Se bildenhetens användarmanual för ytterligare information.</li> </ul>                                                                                                    |
| Meddelandet<br>visas. | Meddelandet visas när det inte finns<br>någon insignal.<br>Exempel:<br>No Signal<br>DisplayPort<br>fH: 0,0kHz<br>fV: 0,0Hz<br>Check the input signal. | <ul> <li>Meddelandet till vänster kan visas för datorer som inte har någon<br/>utgående signal strax efter påslagning.</li> <li>Kontrollera att PC är påslagen.</li> <li>Kontrollera att signalkabeln är korrekt ansluten.</li> <li>Växla inkommande signal genom att trycka på SIGNAL.</li> </ul>                                                                                                    |
|                       | Exempel:<br>Signal Error<br>DVI<br>Digital<br>fD: 135.0MHz<br>fH: 79.9kHz<br>fV: 75.0Hz<br>Check the input signal.                                    | <ul> <li>Meddelandet visar att ingångssignalen ligger utanför angivet<br/>frekvensområde. (En sådan signalfrekvens visas i lila.)</li> <li>Kontrollera att PC är konfigurerad för att uppfylla skärmkraven för<br/>upplösning och vertikal skanningsfrekvens.</li> <li>Starta om PC.</li> <li>Välj ett passande visningsläge med hjälp av grafikkortsverktyget.<br/>Hänvisa till grafikkortets bruksanvisning för ytterligare information.</li> <li>fD: Bildpunktsklocka (Visas endast vid digitala<br/>signalingångar)</li> <li>fH: Horisontell skanningsfrekvens</li> <li>fV: Vertikal skanningsfrekvens</li> </ul> |